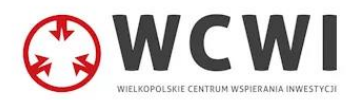

# Instrukcja panelu poczty elektronicznej

#### Spis treści

| 1. | LOGOWANIE DO PANELU POCZTY ELEKTRONICZNEJ | 1  |
|----|-------------------------------------------|----|
| 2. | ZAKŁADKA: GRUPY KONT                      | 3  |
| 3. | ZAKŁADKA: KONTA POCZTOWE                  | 5  |
| 4. | ZAKŁADKA: ALIASY POCZTOWE                 | 8  |
| 5. | SEKCJA: EDYCJA UŻYTKOWNIKA                | 9  |
| 6. | SEKCJA: PROFIL                            | 10 |

#### 1. Logowanie do panelu poczty elektronicznej

# a) Otwórz przeglądarkę internetową

Uruchom przeglądarkę internetową na swoim komputerze lub urządzeniu mobilnym. Możesz używać popularnych przeglądarek, takich jak Google Chrome, Mozilla Firefox, Safari czy Microsoft Edge.

 b) Przejdź na podany poniżej adres strony www Wprowadź adres strony internetowej w pasku adresu przeglądarki. <u>https://admin.poczta.oswiata.poznan.pl/panel/login</u>

#### c) Podaj dane logowania

Po kliknięciu "Zaloguj się" zostaniesz przekierowany do panelu administracyjnego poczty elektronicznej.

| Email             |                    |         |
|-------------------|--------------------|---------|
| Hasło             |                    |         |
|                   |                    | ٢       |
| 🗌 Zapamiętaj mnie |                    |         |
|                   | Zapomniałeś hasła? | ZALOGUJ |

#### Zarządzanie ustawieniami

Po zalogowaniu się będziesz mógł zarządzać różnymi ustawieniami związanymi z kontem pocztowym, takimi jak konta użytkowników, ustawienia grup kont mailowych, aliasów pocztowych.

#### 2. Zakładka: Grupy kont

| Domeny          | Grupy kont | Konta pocztowe Aliasy pocztowe |        |            | Ŷ |
|-----------------|------------|--------------------------------|--------|------------|---|
| Grupy           |            |                                |        |            |   |
| Dodaj grupę     |            |                                |        |            |   |
|                 | Nazwa      |                                | Domena | Operacje   |   |
| Administracyjne |            | szkola1.poznan.pl              |        | Informacje |   |
| Nauczyciele     |            | szkola1.poznan.pl              |        | Informacje |   |
| Administracyjne |            | szkola2.poznan.pl              |        | Informacje |   |
| Nauczyciele     |            | szkola2.poznan.pl              |        | Informacje |   |
| Administracyjne |            | szkola3.poznan.pl              |        | Informacje |   |
| Sekretariat     |            | szkola3.poznan.pl              |        | Informacje |   |
| Administracyjne |            | szkola4.poznan.pl              |        | Informacje |   |

W tej zakładce znajduje się spis grup kont wraz z domenami, do której one należą.

| Dom: | eny Grupy kont Konta pocztowe Aliasy pocztow                                | we                                                                                                    | $\sim$ |
|------|-----------------------------------------------------------------------------|----------------------------------------------------------------------------------------------------|--------|
|      | Edycja grupy                                                                |                                                                                                    |        |
|      | POWRÓT                                                                      |                                                                                                    |        |
|      | Informacje o grupie<br>Podstawowe informacje o grupie                       | Nazwa Nauczyciele Domena szkola2.poznan.pl (Przejdź) Grupa jest aliasem                                                                  |        |
|      | Przypisane konta<br>Konta pocztowe w danej grupie                           | <ul> <li>Jan Kowalski [jan.kowalski@szkola2.poznan.pl] (Przejdz)</li> <li>Anna Nowak [anna.nowak@szkola2.poznan.pl] (Przejdź)</li> </ul> |        |
|      | <b>Usuwanie</b><br>Trwałe usunięcie obiektu                                 | Potwierdzenie usunięcia - tej operacji nie można cofnąć                                                                                  |        |
|      | Audit log<br>Informacje audytowe o operacjach dotyczących danego<br>obiektu |                                                                                                    |        |

Istnieje możliwość edycji danego rekordu poprzez kliknięcie pola "Informacje".

| -   |       |    |     |     |
|-----|-------|----|-----|-----|
| Dod | lawan | le | aru | nv  |
|     |       |    | 9.0 | ~ J |

| POWRÓT                                                |                                                         |
|-------------------------------------------------------|---------------------------------------------------------|
| Informacje o grupie<br>Podstawowe informacje o grupie | Domena          Szkola1.poznan.pl       ~         Nazwa |
|                                                       | ZAPISZ                                                  |

Istnieje możliwość utworzenia nowej grupy dla wybranej domeny poprzez kliknięcie pola "Dodaj grupę".

## 3. Zakładka: Konta pocztowe

| Dome                   | eny    | Grupy ko | Konta pocztowe    | Aliasy pocztowe                   |                   |                     |                          |                |
|------------------------|--------|----------|-------------------|-----------------------------------|-------------------|---------------------|--------------------------|----------------|
| Konta pocztowe         |        |          |                   |                                   |                   |                     |                          |                |
| Organizacja            | ~      | Dod      | aj konto pocztowe | ba kont: 3                        |                   |                     | Wyświetlanie v Sortow    | anie 🗸 Kolumny |
| Domena                 | ~      | Lp.      | Nazwisko i imię   | Email                             | Domena            | Wykorzystanie       | Ostatnia próba logowania | Operacje       |
|                        |        | 1        | Jan Kowalski      | jan.kowalski@szkola2.poznan.pl    | szkola2.poznan.pl | 50%<br>1 GB / 2 GB  | 2024-02-20 11:33:50      | Informacje     |
| Grupa                  | ~      | 2        | Anna Nowak        | anna.nowak@szkola2.poznan.pl      | szkola2.poznan.pl | 0%<br>0 MB / 2 GB   | 2024-02-20 11:33:50      | Informacje     |
| Nazwa konta            | $\sim$ | 3        | Adam Wiśniewski   | adam.wisniewski@szkola2.poznan.pl | szkola2.poznan.pl | 100%<br>2 GB / 2 GB | 2024-02-20 11:33:50      | Informacje     |
| Identyfikator<br>konta | ~      |          |                   |                                   |                   |                     |                          |                |
| Email                  | ~      |          |                   |                                   |                   |                     |                          |                |
| Status konta           | ~      |          |                   |                                   |                   |                     |                          |                |
| szu                    | KAJ    |          |                   |                                   |                   |                     |                          |                |

W tej zakładce znajduje się spis utworzonych kont pocztowych wraz z dodatkowymi informacjami na ich temat.

| Informacje o koncie pocztowym                                             |                                                                                                    |
|---------------------------------------------------------------------------|----------------------------------------------------------------------------------------------------|
| POWRÖT                                                                    |                                                                                                    |
| Informacje o koncie pocztowym<br>Podstawowe informacje o koncie pocztowym | Nazwisko i imię         Jan Kowalski         Identyfikator         imie         jan kowalski@szkola2.poznan.pl         Alternatywny email (do odzyskiwania hasla)         Domena         szkola2.poznan.pl (Przejdź)         Ostatnia próba logowania         2024-02-20 11:33:50         Ostatnia zmiana hasla         2024-02-16 11:21:08         Wykorzystanie przestrzeni       50%         Dzycei: 168 / Quota: 2 C8 |
|                                                                           | ZAPISZ                                                                                                    |
| Przypisane grupy<br>Lista grup, do których przypisane jest konto pocztowe | Grupa<br>↓ Dodaj<br>Przypisane grupy<br>→ Nauczyciele<br>ZAPISZ                                                                                                    |
| Ustawienie hasła<br>Ponowne ustawienie hasła do konta pocztowego          | Ustaw hasło przez link w e-mailu                                                                                                    |
|                                                                           | ZAPISZ                                                                                                    |
| Parametry konta<br>Parametry techniczne konta                             | Quota [MB]         2048         Status konta         Aktywne         Zablokowane (Poczta jest przyjmowana, ale nie można się zalogować)         Wyłączone (Poczta jest odrzucana i nie można się zalogować)                                                                                                    |

Istnieje możliwość edycji danego rekordu poprzez kliknięcie pola "Informacje".

Dodatkowo w tej sekcji możemy odczytać: datę ostatniej próby logowania, datę ostatniej zmiany hasła, oraz wykorzystanie przestrzeni dyskowej przypisanej dla tego konta.

| Zakładanie konta pocztowego                              |                                                                               |  |
|----------------------------------------------------------|-------------------------------------------------------------------------------|--|
| Zakładanie konta pocztowego                              |                                                                               |  |
|                                                          |                                                                               |  |
| POWRÓT                                                   |                                                                               |  |
|                                                          |                                                                               |  |
| Podstawowe informacje o koncie pocztowym                 | Domena                                                                        |  |
|                                                          | ×                                                                             |  |
|                                                          | Nazwisko i imie                                                               |  |
|                                                          |                                                                               |  |
|                                                          |                                                                               |  |
|                                                          | Identyfikator                                                                 |  |
|                                                          |                                                                               |  |
|                                                          | Email                                                                         |  |
|                                                          |                                                                               |  |
|                                                          |                                                                               |  |
|                                                          |                                                                               |  |
| Przypisane grupy                                         |                                                                               |  |
| Lista grup, do których przypisane jest konto pocztowe    | Grupa Dodai                                                                   |  |
|                                                          |                                                                               |  |
|                                                          | Przypisane grupy                                                              |  |
|                                                          |                                                                               |  |
|                                                          |                                                                               |  |
| Ustawienie hasła<br>Ustawienie hasła do konta pocztowego | Hasło                                                                         |  |
|                                                          | O                                                                             |  |
|                                                          | Potwierdź hasło                                                               |  |
|                                                          | ۲                                                                             |  |
|                                                          |                                                                               |  |
|                                                          |                                                                               |  |
| Parametry konta                                          | Quota [MB]                                                                    |  |
| Parametry techniczne konta                               | Guota [MB]                                                                    |  |
|                                                          |                                                                               |  |
|                                                          | Status konta                                                                  |  |
|                                                          | AKtywne     Zablokowane (Poczta jest przyjmowana ale nie można się zalogować) |  |
|                                                          | Wyłączone (Poczta jest odrzucana i nie można się zalogować)                   |  |
|                                                          |                                                                               |  |
|                                                          |                                                                               |  |

Istnieje możliwość dodania nowego konta pocztowego poprzez kliknięcie pola "Dodaj konto pocztowe".

### 4. Zakładka: Aliasy pocztowe

| Domeny | Grupy kont       | Konta pocztowe | Aliasy pocztowe |                                |          | $\sim$ |
|--------|------------------|----------------|-----------------|--------------------------------|----------|--------|
| List   | a aliasów        |                |                 |                                |          |        |
| D      | odaj alias       |                |                 |                                |          |        |
|        |                  | Alias          |                 | Rozwinięcie                    | Operacje |        |
| se     | kretariat@szkola | a2.poznan.pl   |                 | jan.kowalski@szkola2.poznan.pl | Pokaż    |        |
|        |                  |                |                 |                                |          |        |

W tej zakładce znajduje się spis utworzonych aliasów pocztowych.

| Domeny Grupy kont Konta pocztowe Aliasy poc                                                                  | sztowe                 | Y |
|----------------------------------------------------------------------------------------------------|------------------------|---|
| Dodawanie aliasu                                                                                             |                        |   |
| POWRÖT                                                                                                    |                        |   |
| Informacje o aliasie<br>Podstawowe informacje o aliasie pocztowym                                            | Domena V Alias (email) |   |
| Rozwinięcie aliasu<br>Lista adresów email, na które alias zostanie rozwinięty<br>podczas dostarczania poczty | @ Email Dodaj          |   |
|                                                                                                    | ZAPISZ                 |   |

Istnieje możliwość utworzenia nowego aliasu poprzez kliknięcie pola "Dodaj alias", a następnie wypełnienie pól: domena, alias oraz rozwinięcie aliasu.

# 5. Sekcja: Edycja użytkownika

| Sekretariat 🗸    |
|------------------|
| Zarządzaj kontem |
| Profil           |
| Tokeny API       |
| Wyloguj się      |
|                  |

Po kliknięciu na swoją nazwę w prawym górnym rogu, istnieje możliwość zarządzania aktualnie korzystanego konta.

### 6. Sekcja: Profil

| Profil                                                                                                    |                                                                                                    |
|----------------------------------------------------------------------------------------------------|----------------------------------------------------------------------------------------------------|
|                                                                                                    |                                                                                                    |
| Informacje o profilu<br>Informacje o właścicielu konta oraz adres email.                                                    | Imię i nazwisko<br>Email                                                                                                    |
|                                                                                                    |                                                                                                    |
|                                                                                                    | ZAPISZ                                                                                                    |
|                                                                                                    |                                                                                                    |
| Zmiana hasła                                                                                                    |                                                                                                    |
| Utyj bezpiecznego hasła.                                                                                                    | Obecne hasło                                                                                                    |
|                                                                                                    | ۲                                                                                                    |
|                                                                                                    | Nowe hasio                                                                                                    |
|                                                                                                    | $\odot$                                                                                                    |
|                                                                                                    | Potwierdź hasło                                                                                                    |
|                                                                                                    | Output = 0.000 (0.000 (0.00 |
|                                                                                                    |                                                                                                    |
|                                                                                                    | ZAPISZ                                                                                                    |
|                                                                                                    |                                                                                                    |
| Uwierzytelnianie wieloskładnikowe<br>Zwiększ bezpieczeństwo swojego konta za pomocą<br>uwierzytelniania wieloskładnikowego. | Uwierzytelnianie dwuskładnikowe włączone.<br>Po wlączeniu uwierzytelniania dwuskładnikowego, podczas logowania należy dodatkowo<br>podać kod uwierzytelniający. Kod można uzyskać z ny. aplikacji Google Authenticator,<br>Microsoft Authenticator lub Yubico Authenticator zainstalowanej w telefonie i połączonej z<br>kontem.                                                                                                    |
|                                                                                                    | POKAŻ KODY AWARYJNEGO DOSTĘPU WYŁĄCZ                                                                                                    |
|                                                                                                    |                                                                                                    |
| Sesje przeglądarek<br>Zarządzaj i zakończ aktywne sesje połączone z Twoim<br>kontem z innych przeglądarek lub urządzeń.     | W razie potrzeby możesz rozłączyć sesje z innych przeglądarek lub urządzeń. Ostatnie sesje<br>znajdują się obok, jednak ta lista może nie być pełna. Jeśli podejrzewasz, że Twoje konto<br>zostało przejąte, powinieneś także zmienić swoje hasło oraz tokeny API.                                                                                                    |
|                                                                                                    |                                                                                                    |

W tej sekcji możemy edytować imię i nazwisko, adres e-mail, zmienić obecne hasło, ustawić uwierzytelnianie dwuskładnikowe oraz podejrzeć i wylogować sesje przeglądarek, na których jesteśmy zalogowani do panelu administracyjnego.